# Software-Aktualisierung mit tragbarem Speicher

**Hinweis:** Über den USB-Anschluss an der Seite Ihres Fernsehgeräts können Sie die Software des Geräts aktualisieren. Wenn Sie den USB-Anschluss wie nachfolgend beschrieben verwenden, wird Ihre Garantie nicht beeinträchtigt. Der Anschluss befindet sich in der Nähe des im Benutzerhandbuch beschriebenen Service-Anschlusses, der nur von Reparaturwerkstätten verwendet wird.

#### Einführung

Philips bietet für Ihr Fernsehgerät die Möglichkeit der Software-Aktualisierung unter Verwendung eines tragbaren USB-Speichers (nicht im Lieferumfang enthalten).

Nach Abschluss der Software-Aktualisierung ist die Leistung Ihres Fernsehgeräts in der Regel optimiert.

Welche Optimierungen erfolgen, ist von der von Ihnen verwendeten Aktualisierungssoftware sowie von der Software abhängig, die auf Ihrem Fernsehgerät vor der Aktualisierung verwendet wurde. Sie können die Software-Aktualisierung selbst ausführen.

Beachten Sie, dass sich der Inhalt dieses Dokuments an technisch bzw. im Umgang mit Software versierte Benutzer richtet.

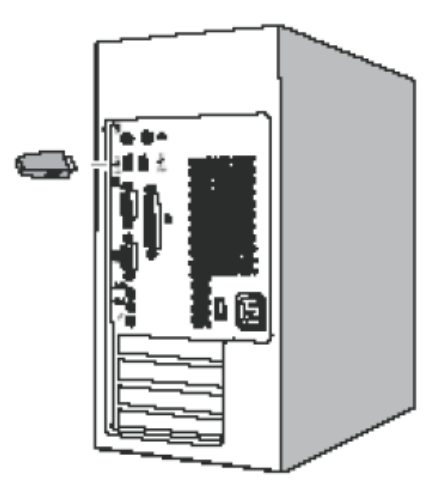

Abb. 1

### Vorbereiten eines tragbaren Speichers (nicht im Lieferumfang enthalten) für die Software-Aktualisierung

Für den Vorgang benötigen Sie Folgendes: •Einen PC mit Webbrowserfunktion.

·Ein Archivierungsprogramm, das das ZIP-Format

unterstützt (z. B.

WinZip für Windows oder Stufflt für Mac OS). •Einen vorzugsweise leeren USB-Speicherstick. Hinweis: Es werden nur FAT/DOS-formatierte tragbare Speicher unterstützt.

Neue Software können Sie von Ihrem Händler beziehen oder von der Website www.philips.com/support herunterladen:

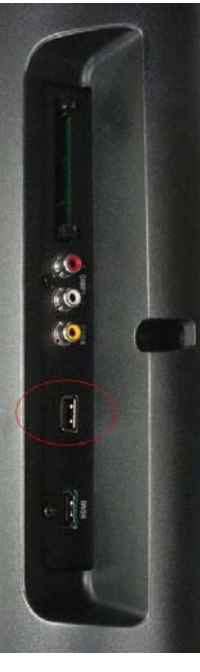

Abb. 2

1. Navigieren Sie im Webbrowser Ihres PCs zu <u>www.philips.com/support</u>.

2. Führen Sie den Vorgang aus, um die Informationen und die Software zu finden, die auf Ihr Fernsehgerät zutreffen.

3. Wählen Sie die neueste Software-

Aktualisierungsdatei aus, und laden Sie sie auf Ihren PC herunter.

4. Dekomprimieren Sie die ZIP-Datei, und kopieren Sie die Datei **autorun.upg** in das

Stammverzeichnis des tragbaren USB-Speichers (nicht im Lieferumfang enthalten).

Hinweis: Verwenden Sie nur Software-

Aktualisierungen, die auf der Website

www.philips.com/support bereitgestellt werden.

## Überprüfen der Version der Fernsehgeräte-Software

 Bevor Sie den Software-Aktualisierungsvorgang starten, ist es ratsam, die Version der aktuellen Fernsehgeräte-Software zu überprüfen.

2. Wählen Sie im Einstellungsmenü die Option "Software-Upd." aus.

Drücken Sie die Pfeiltaste nach rechts.

 Wählen Sie die Option "Info akt. Software" aus, um die Version und die Beschreibung der aktuellen Software anzuzeigen.

| Picture    | Current software   | TPV Version:<br>2K9EU V0.88H 090119<br>PHILIPS_CLICK_MP4<br>DS<br>Flash PQ V1.7.1<br>090115 |
|------------|--------------------|---------------------------------------------------------------------------------------------|
|            | Local updates      |                                                                                             |
| Sound      | Announcement       |                                                                                             |
| Features   | Clear announcement |                                                                                             |
|            |                    | MCU Version: 0.27                                                                           |
|            |                    |                                                                                             |
| Coffeenand |                    |                                                                                             |

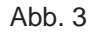

### Manueller Software-Aktualisierungsvorgang

Ändern Sie den Dateinamen in " **autorun.upg**", und legen Sie die Datei im Stammverzeichnis des Datenträgers ab. Schließen Sie dann den tragbaren USB-Speicher (nicht im Lieferumfang enthalten) an.

- Wenn der Bildschirm zur Software-Aktualisierung nicht automatisch angezeigt wird, wählen Sie [Einstellung] > [Software-Upd] > [Lokale Updates] > [USB] aus, um die Fernsehgeräte-Software manuell zu aktualisieren.
- 2. Das Fernsehgerät listet nun alle kompatiblen Aktualisierungsabbilder auf, die auf dem tragbaren USB-Speicher (nicht im Lieferumfang enthalten) verfügbar sind, und zeigt die Daten für jedes ausgewählte Abbild an.
- 3. Wählen Sie das richtige Aktualisierungsabbild aus, und drücken Sie die Taste "OK", um die Aktualisierung zu starten. Ihr Fernsehgerät wird erneut gestartet und schaltet sich automatisch in den Aktualisierungsmodus. Nach einigen Sekunden zeigt es den Status des

Aktualisierungsvorgangs an.

Wenn Sie versuchen, eine Aktualisierung auf eine Software-Version auszuführen, die gleich oder niedriger als die aktuelle Version ist, werden Sie aufgefordert, den Vorgang zu bestätigen. Eine Aktualisierung auf eine ältere Software-Version sollte nur in begründeten Fällen erfolgen.

4. Wenn die Software-Aktualisierung erfolgreich war, entfernen Sie den tragbaren USB-Speicher (nicht im Lieferumfang enthalten), und starten Sie Ihr Fernsehgerät mit dem Netzschalter o an der rechten Seite des Geräts neu. Das Fernsehgerät wird nun mit der neuen Software gestartet.

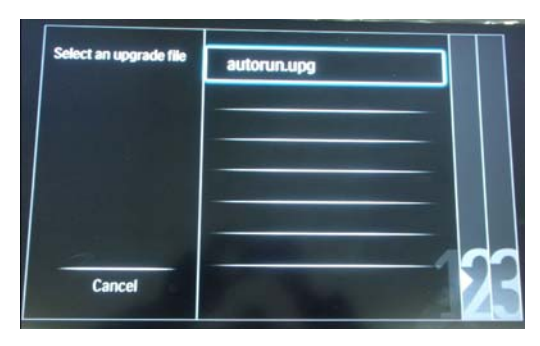

Abb. 4

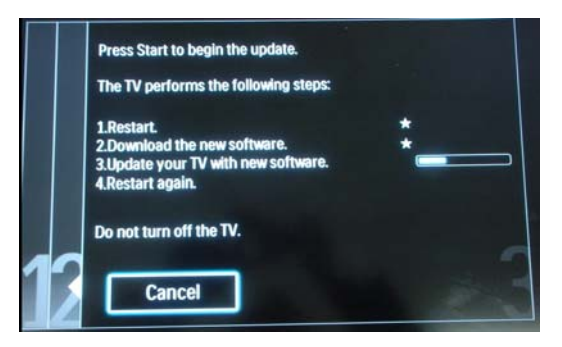

Abb. 5

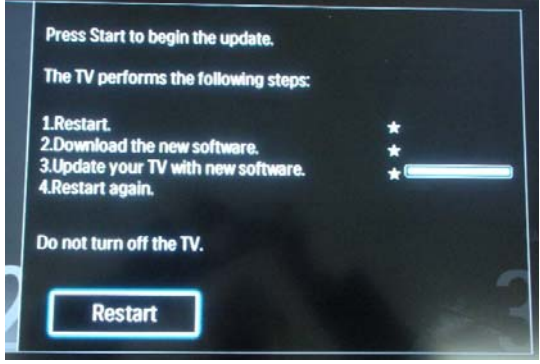

Abb. 6